Du vil få en mail og/ eller sms med lenke til pålogging

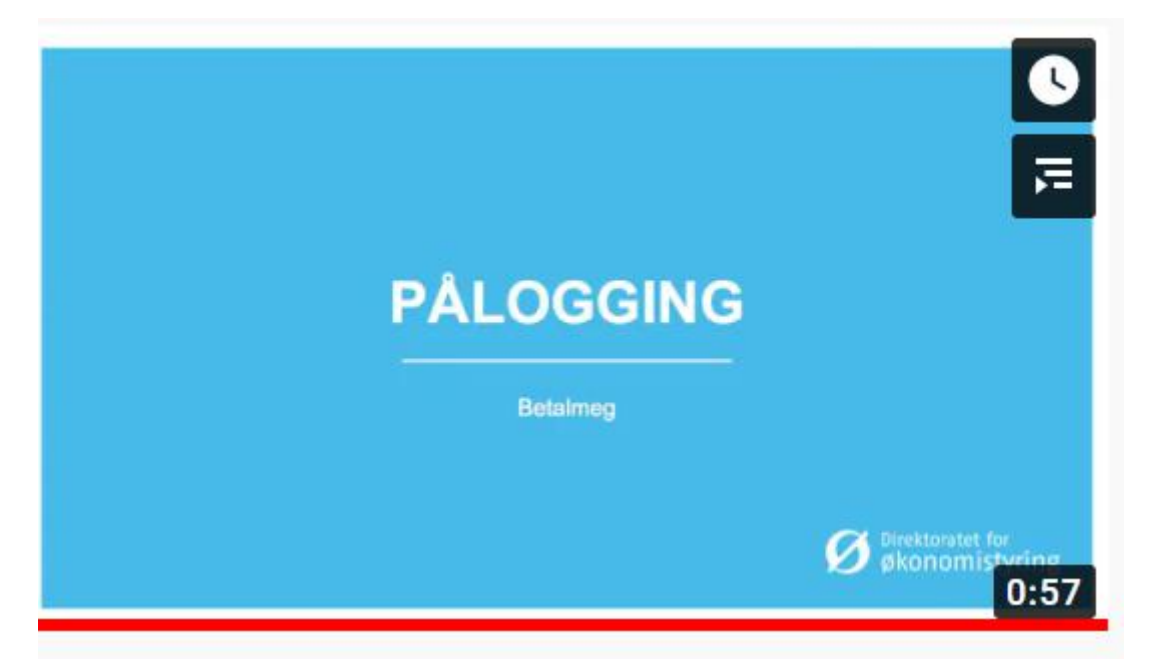

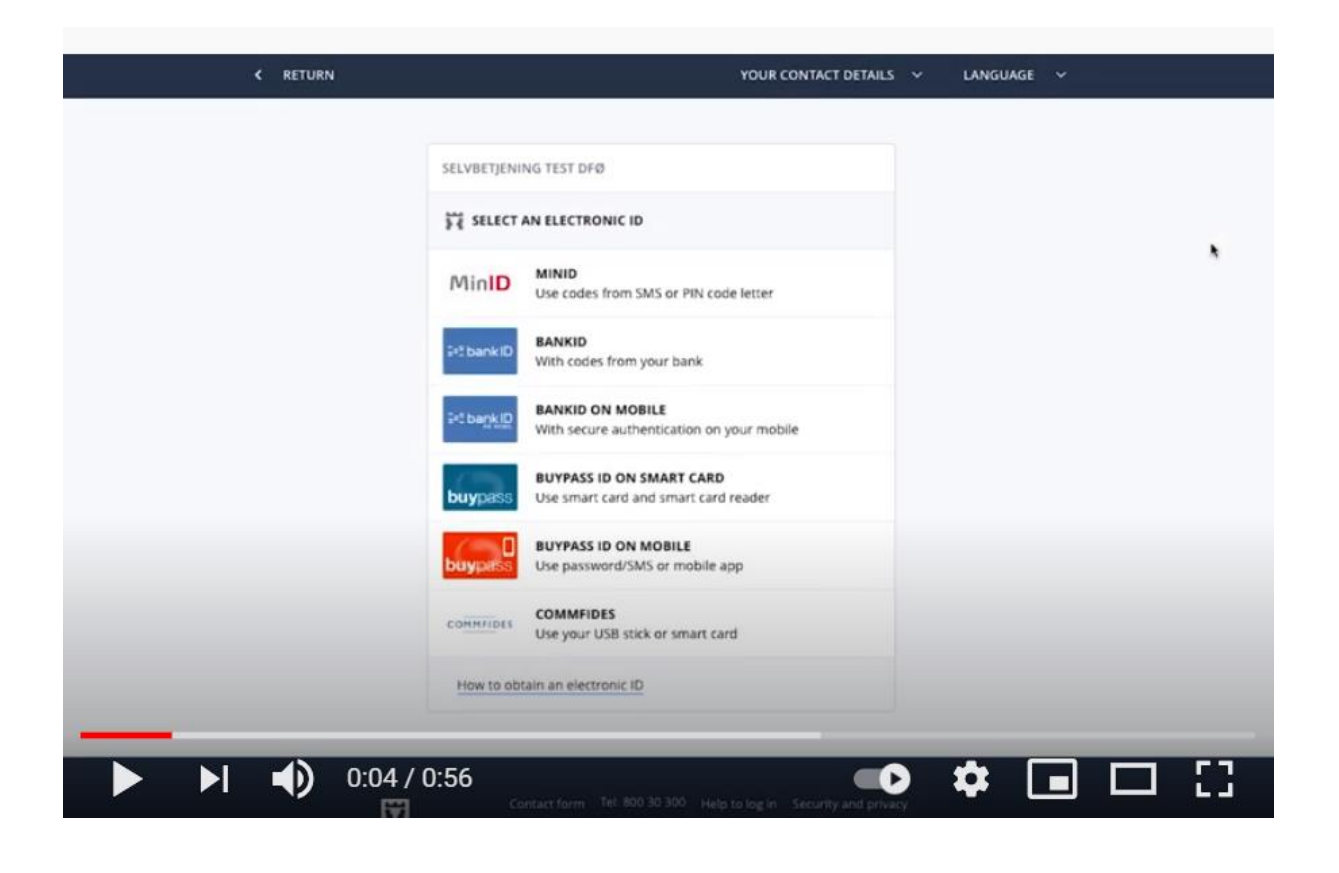

## Velg «Få refundert utlegg» (ikke «Registrer reiseregning»)

| Selvbetjening                                             |                           |                                     |                                      | Fo                                     | rbrukertilsynet | 은 Kari Nordmann ~ |
|-----------------------------------------------------------|---------------------------|-------------------------------------|--------------------------------------|----------------------------------------|-----------------|-------------------|
| Registrer<br>godtgjørelse<br>Oppdrag, honorar<br><b>1</b> | Registrer<br>reiseregning | Få refundert utlegg<br>Fagbok, taxi | Lønnsslipper<br>Se alle utbetalinger | Mine opplysninger<br>E-post, bankkonto |                 |                   |
|                                                           |                           |                                     |                                      |                                        |                 |                   |
|                                                           |                           |                                     |                                      |                                        |                 | ?                 |
|                                                           | 0:13 / 0:                 | :56                                 |                                      | <b>•</b> 0 ¢                           |                 |                   |

## Klikk på «Lag ny»

| Utgiftsrefusjoner                                   |        |   |                                                     |  |
|-----------------------------------------------------|--------|---|-----------------------------------------------------|--|
| Søk                                                 | 9.0    |   |                                                     |  |
| 2018                                                |        |   |                                                     |  |
| Kundemøte                                           |        |   |                                                     |  |
| Tirsdag 14. august 2018<br>Belan for seat: 0.00 NOX | Utkast | • |                                                     |  |
| unity at plan. Upor runt                            |        |   |                                                     |  |
| Utlegg for tog                                      |        |   |                                                     |  |
| Onsdag 20. juni 2018<br>Belap far skatt: 150.00 NOK | Utkast |   |                                                     |  |
|                                                     |        |   | Kikk på *+ Lag nv* for å lage en nv utgiftsrefusion |  |
|                                                     |        |   |                                                     |  |
|                                                     |        |   |                                                     |  |
|                                                     |        |   |                                                     |  |
|                                                     |        |   |                                                     |  |

| Utgiftsrefusjon                                                       | 01     | Format     O     Utylfer     O     Vedlagg     O     Kommentar |
|-----------------------------------------------------------------------|--------|----------------------------------------------------------------|
| 2018                                                                  | d 0    | 1. Formál                                                      |
| Sendag 19. august 2018<br>Belap fer skatt: 0,00 NDK                   | Ulkast | Dato: 19.08.2018                                               |
| Utlegg for tog<br>Onsdag 20, juni 2018<br>Belep før skatt: 150,00 NOK | Ulkast | Kostnadsfordeling: 🛞 Standard<br>🔿 Annan                       |
|                                                                       |        | Trim 2                                                         |
|                                                                       |        |                                                                |

Fyll inn dato: ...... Formål: Praksis i modul 7

Kostnadsfordelingen lar du stå som Standard.

Klikk: Trinn 2

+ Legg til ny utgiftspost

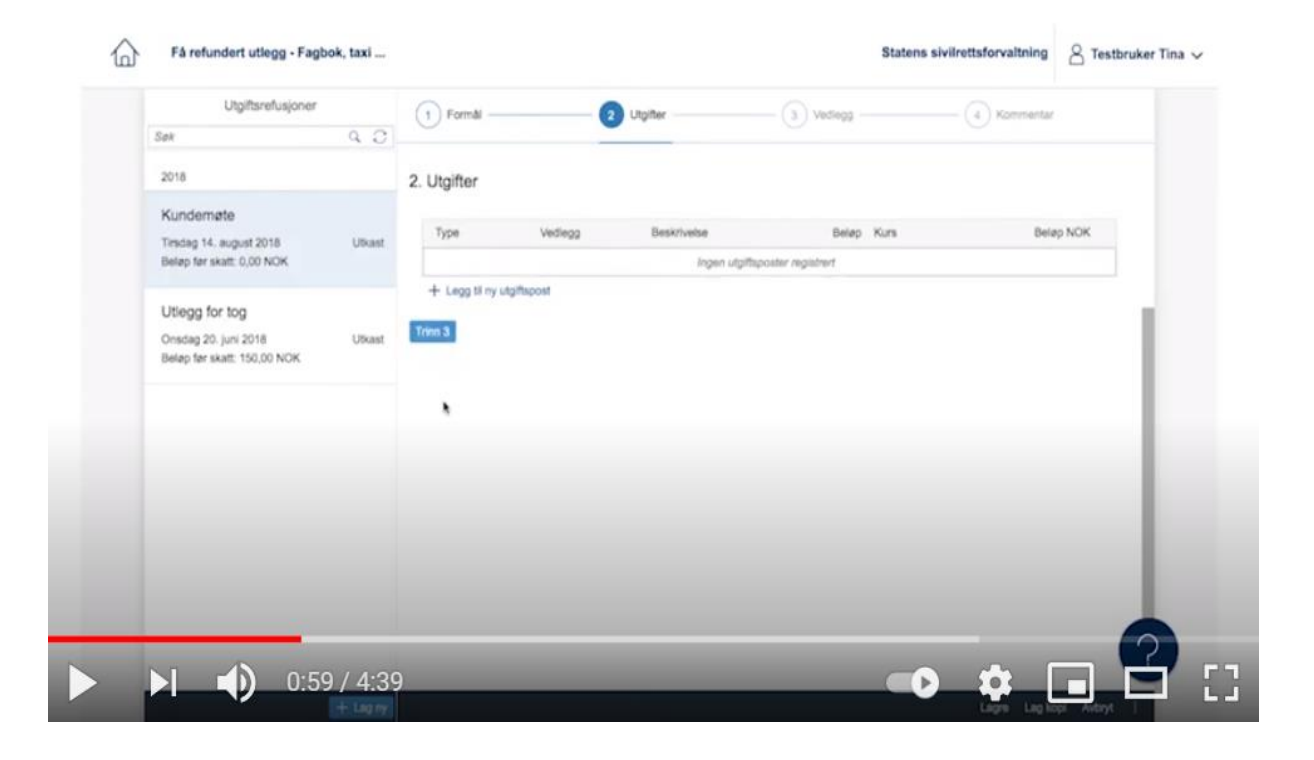

Type: Velg Kollektivtransport hvis du har reist kollektivt, eller Refusjon div. andre utgifter hvis du har brukt bil. (begynn å skrive Koll.... Eller Refusjon... så kommer valgene automatisk opp).

| Utgiftsrefusjoner                                                     |        | <                  | Utgiftspost                                                  |   |  |
|-----------------------------------------------------------------------|--------|--------------------|--------------------------------------------------------------|---|--|
| Sak                                                                   | 9.0    | Туре:              |                                                              | Ø |  |
| 2016<br>Kundemøte                                                     |        | Valuta:<br>Belap:  | Norske kroner (NOK)                                          | ø |  |
| Tirsdag 14. august 2018<br>Beløp før skatt: 0,00 NDK                  | Utkast |                    |                                                              |   |  |
| Utlegg for tog<br>Onsdag 20. juni 2018<br>Belep før skatt: 150,00 NOK | Utkast | Kostnadsfordeling: | Falger utgiftsrefusjonens generelle likordning     Tilpasset |   |  |
|                                                                       |        |                    | Ingen verdlagg registrert                                    |   |  |
|                                                                       |        | + Legg til vedlegg |                                                              |   |  |
|                                                                       |        |                    |                                                              |   |  |
|                                                                       |        | og velg utr        | niftstype fra listen                                         |   |  |

Fyll inn beløp i eget felt. Da får du opp ett nytt felt: Beskrivelse. Her forklarer du hva det gjelder. Eksempel; 1 hjemreise t/r Oslo – Arendal med buss el. tog – 1. periode (evt. 2. periode).

| Beskrivelse:       | P                                                                                     |
|--------------------|---------------------------------------------------------------------------------------|
| Kostnadsfordeling: | <ul> <li>Følger utgiftsrefusjonens generelle tilordning</li> <li>Tilpasset</li> </ul> |

/edlegg

Har du kjørt bil, skriv hvilken strekning du har kjørt, antall km og regnestykket som gir totalbeløpet du ber om i refusjon. Godtgjørelsen er kr 1,56 pr km. Har man hatt en medstudent som passasjer, får man kr 1, 00 pr km i tillegg. Husk å oppgi navn på medstudent. Kjøredagboken, som dokumenterer reiseruten, antall km og utregningen legges ved. Legg til vedlegg som knytter seg til denne utgiftsposten (bilde/ pdf av billetter/ månedskort mv. eller kjøredagbok -pdf)

|  | Få refundert utlegg - Fagbo<br>Utgiftsrefusjoner<br>Søk               | k, tax | <ul> <li>iCloud Drive</li> <li>A Applications</li> <li>Desktop</li> <li>Documents</li> <li>Downloads</li> <li>Creative Clou</li> </ul> | Reisedokument.pdf     Travel document.pdf     Travel document 1.pdf     Previous 7 Days     faktura-377163.pdf     MQ_3266.jpeg     MQ_3265.jpeg     MQ_3266.jpeg     MQ_3266.jpeg     MQ_3266.jpeg     MQ_3266.jpeg | Control of the second second | sivilrettsforvaltning | A Testbruker Tina ✓ |
|--|-----------------------------------------------------------------------|--------|----------------------------------------------------------------------------------------------------|----------------------------------------------------------------------------------------------------|----------------------------------------------------------------------------------------------------|-----------------------|---------------------|
|  | Kundemøte<br>Tirsdag 14. august 2018<br>Beløp før skatt: 120,00 NOK   | Utk    | Devices<br>Premote Disc<br>Media<br>Music<br>Devices                                                                                   | IMG_3269.jpeg         Tildelingsreglement.pdf         Previous 30 Days         I148806_1.5471_n.jpg         BoardingPass.pdf                                                                                         | Parkering, jpeg<br>UPEC Image - 305 KB<br>Created Today, 18-04<br>Modified Today, 18-04<br>Last opened Today, 18-04                                                                                                    |                       |                     |
|  | Utlegg for tog<br>Onsdag 20. juni 2018<br>Beløp før skatt: 150,00 NOK | Utka   | Generel                                                                                                    | le vedlegg                                                                                                    | nigen vewegg regiserer                                                                                                    |                       |                     |
|  |                                                                       |        | + Legg til<br>Trinn 4                                                                                                    | i vedlegg                                                                                                    | ingen vedlegg registrert                                                                                                    |                       | 4                   |
|  |                                                                       |        |                                                                                                    |                                                                                                    |                                                                                                    |                       | ?                   |

Finn det aktuelle vedlegget som ligger på din datamaskin, og klikk åpne.

Klikk OK (blått ikon) nede til høyre for å legge til denne utgiftsposten.

Har du flere utgiftsposter, klikk på + Legg til ny utgiftspost. For eksempel hvis du både har en hjemreise t/ r og pendleravstand mellom bolig du har fått tildelt og praksisplass, og skal ha refundert utgifter til månedskort (for eksempel bolig ved Arendal sykehus, praksisplass i Grimstad).

Når du er ferdig med alle utgiftspostene, klikker du på trinn 3.

I dette trinnet kan du også legge til vedlegg.

Klikk Trinn 4. Her kan du legge inn eventuelle kommentar.

Gå til innsending. Her får du et sammendrag av det som er registrert. Hvis ok, send inn.